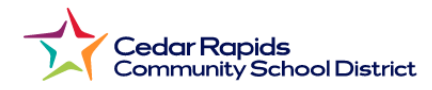

## How to View Elementary Report Cards from the Parent Portal Quel est le nom de votre compagnie d'assurance ?

- Visit the District website: crschools.us
  -Visitez le site Web du district : crschools.us
- 2. Hover over Students and Families -Survolez les étudiants et les familles
- 3. Select Infinite Campus Login: -Sélectionnez la connexion Infinite Campus

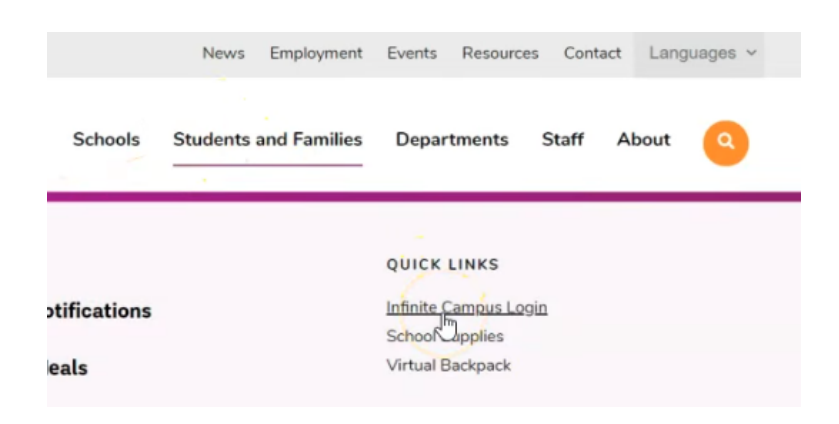

4. Scroll down and select Login to Infinite Campus

-Faites défiler vers le bas et sélectionnez Connexion à Infinite Campus

- 5. Select Campus Parent. -Sélectionnez un parent du campus
- 6. Log in with your parent username and password
  - Connectez-vous avec votre nom d'utilisateur et votre mot de passe parent
- 7. From the parent portal menu,: Depuis le menu du portail parent,
- 8. Select Documents: Sélectionnez des documents

| Cedar Rapids Community School<br>District |  |
|-------------------------------------------|--|
| Log in to                                 |  |
| Campus Student                            |  |
| or                                        |  |
| Campus Parent                             |  |
|                                           |  |

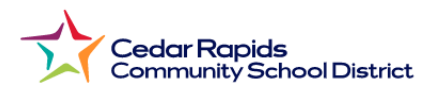

## 9. Select 2023-2024 1st Semester Report Card:

- Sélectionnez le bulletin du 2e semestre 2023-2024

| E Infinite<br>Campus |                                    |
|----------------------|------------------------------------|
| Home                 | Documents                          |
| Calendar             |                                    |
| Attendance           | School Year                        |
| Schedule             | 23-24                              |
| Fees                 | Report Card                        |
| Documents            | 2023-2024 2nd Semester Report Card |
| Message Center       |                                    |
| More                 |                                    |